# Excel 2016: Charts and Graphs

Goal: Learn about design, layout, formatting, and exporting a chart.

#### What is the difference between a chart and a graph?

For this class, the two terms are interchangeable.

- A chart is a graphic representation of data, where a line chart is one form.
- The term "chart" and the term "graph" are often used interchangeably, in Excel, we use the term "chart", officially and formally.

# Select Data and Create Chart

- 1. Click on the Insert tab
- 2. Let's select the source data that we want to depict graphically. Click on the upper left corner of the data. Do one:
  - Press and hold the SHIFT key, then click on the lower right corner of the data.
  - Hold the mouse down after clicking on one corner and drag cursor to opposite corner
     Do NOT select the totals
- 4. Click on Recommended Charts. In this case, we'll use the Clustered Column chart.

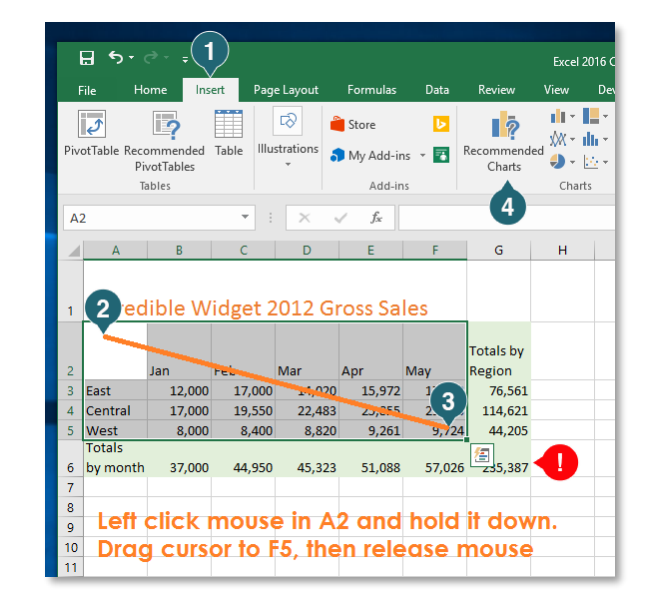

## Modify Chart Elements

- 1. Click on the plus sign and see all the major elements that can be modified. Check / uncheck the boxes to see what happens
- 2. Click on "Chart Title" and a blue-circle bounding box appears. Erase "Chart Title" and type in your own words.
- Anything that has open circles on its edge can be resized by clicking & dragging a circle. Try to resize using a corner circle vs a side or bottom circle.

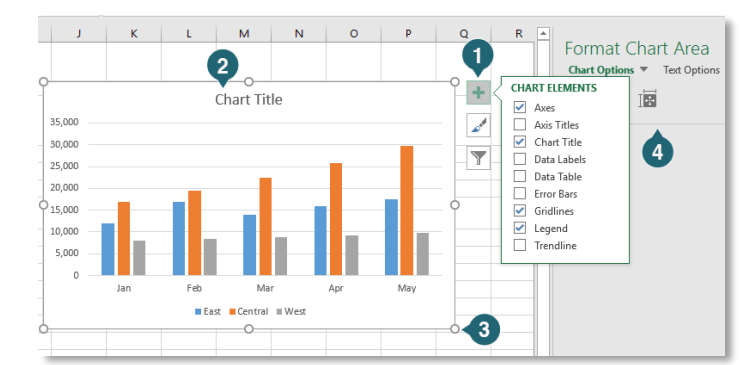

4. The Format Chart Area gives even more options, such as borders, background images, and alternative text to assist visually impaired readers.

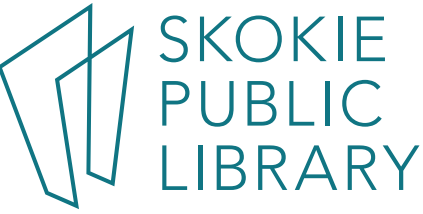

## Chart Tools tabs

Click anywhere on the chart and the Chart Tools appear. Click anywhere but the chart and the Chart Tools disappear.

- 1. From the Design Tab, click on Change Colors, mouse over any color combination and watch what happens to the chart. Click on your favorite.
- 2. Click on the Chart Styles down arrow, mouse over any style and see those changes. Click on your favorite.

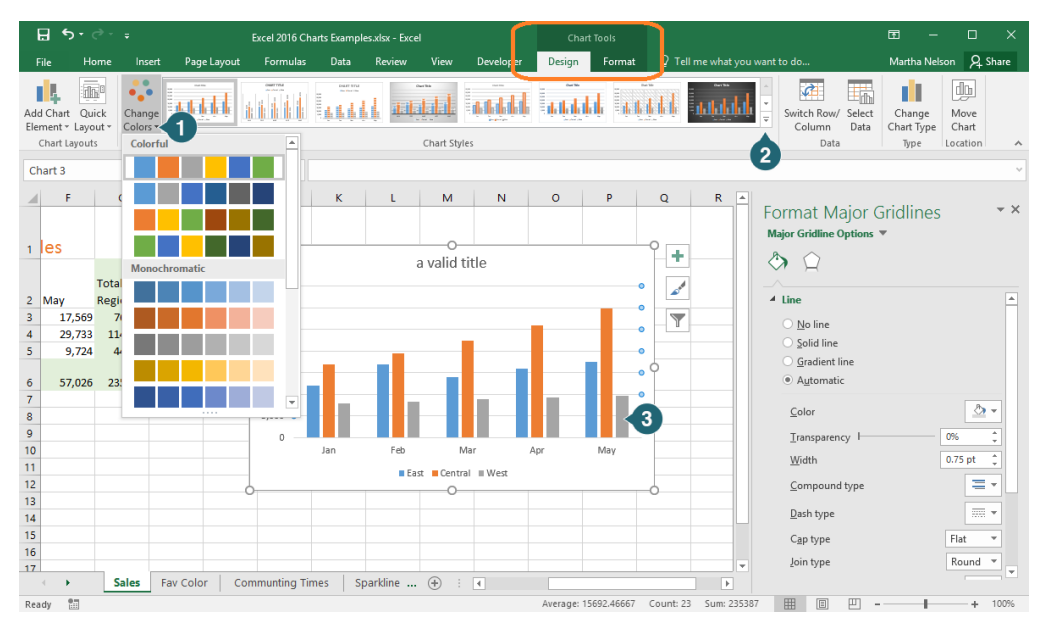

3. Another method to change each element or series one-by-one is to right click on it. Point your mouse to one bar, right click the mouse. In the pop-up menu, click on the paint-bucket Fill icon. Now select a different color.

Right click on the Chart Title, select Font, change the Font family and size.

## Common types of charts:

- A Line Chart are ideal for showing trends. The data points are connected with lines, making it easy to see whether values are increasing or decreasing over time.
- **Pie Chart** make it easy to compare proportions. Each value is shown as a slice of the pie, so it's easy to see which values make up the percentage of a whole. Pie Charts work best if you have only a single column or row of data and when the data is all positive.
- **Column charts are vertical.** Column charts use vertical bars to represent data. They can work with ٠ many different types of data, but they're most frequently used for comparing information.
- **Bar Chart** work just like column charts, but they use horizontal bars instead of vertical bars. •
  - **Stacking** means you are putting multiple fields together
  - **Clustered** means the fields are side by side, 0
- **Area charts** are similar to line charts, except the areas under the lines are filled in.
- Surface charts allow you to display data across a 3D landscape. They work best with large data sets, allowing you to see a variety of information at the same time.

Parts of a chart (all are modifiable):

- Chart Title •
- Vertical Axis also known as the y axis .
- Horizontal Axis also known as the x axis
- Data Series related data points in a chart •
- Legend identifies which data series each color on the chart represents. • SKOKIE
- Chart area -outside border, axis, title, leaend •
- Plot area where the data is represented
- Data Label to identify the details of a data point in a data series.

5215 Oakton Street / Skokie, IL 60077 / 847-673-7774 / www.skokielibrary.info

#### Notes about data:

There is a live link between the numeric and text pieces of data to the graph. Change a piece of data, the graph changes. Sort the data, the graph changes

#### Copy Excel charts to Word

MicroSoft online documentation: <a href="https://tinyurl.com/yc56dkw3">https://tinyurl.com/yc56dkw3</a>

In Excel, select the embedded chart or chart sheet that you want to copy to a Word document.

- On the Home tab, in the Clipboard group, click Copy. Keyboard shortcut: <ctrl+c>
- 1. In the Word document, click where you want to paste the copied chart.
- 2. On the Home tab in Word, in the Clipboard group, click Paste. Keyboard shortcut: <<u>ctrl</u> v>
- 3. Click Paste Options Ant to the chart, and then do one of the following:
  - To paste the chart with a link to its source data, click Chart (linked to Excel data).
  - To paste the chart and to include access to the entire workbook in the document, click Excel Chart (entire workbook).
  - To paste the chart as a static picture, click **Paste as Picture**.
  - To paste the chart in its original format, click Keep Source Formatting.
  - To paste the chart and format it by using the document theme that is applied to the document, click Use Destination Theme.

Keep in mind: do you want the graph to be static? Treat your graph as a picture. Do you want it to change every time the data changes? Then keep it as a live link.Sparklines

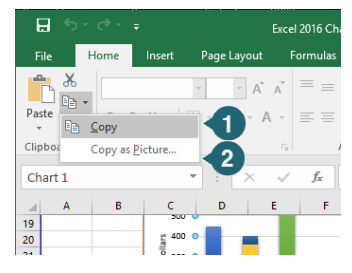

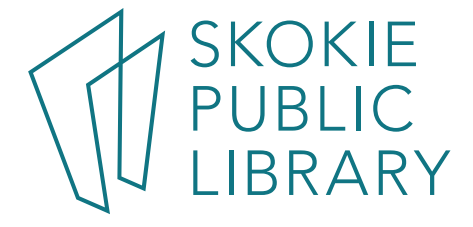

#### Sparklines are a one-cell graph that gives a graphic glimpse of the data.

Select the data, usually a horizontal selection of cells, and see the **Quick Analysis** button popup. Click it and then click Sparklines.

Click on one of the three kinds of Sparklines.

- Line,
- Column
- Win/Loss

| ₽              |           |                  | Excel 2016 Charts Examples.xlsx - Excel                                   |          |                        |        |        |             | Sparkline Tools |                                                          | T      |                |                     | ×   |
|----------------|-----------|------------------|---------------------------------------------------------------------------|----------|------------------------|--------|--------|-------------|-----------------|----------------------------------------------------------|--------|----------------|---------------------|-----|
| File           | Home      | Insert           | Page Layout                                                               | Formulas | Data                   | Review | View   | Developer   | Design          | $\ensuremath{\underline{O}}$ Tell me what you want to do | Martha | Nelson         | ∕₽ Sh               | are |
| Edit<br>Data * | Line Colu | umn Win/<br>Loss | <ul> <li>High Point</li> <li>Low Point</li> <li>Negative Point</li> </ul> | First    | Point<br>Point<br>kers | $\sim$ | $\sim$ | $\sim \sim$ |                 | Sparkline Color *                                        | Axis   | 탄 Gro<br>다 Ung | up<br>Iroup<br>ar • |     |
| Sparkline      | Ty        | pe               |                                                                           |          | Style                  |        |        |             |                 | Group                                                    |        |                | ^                   |     |

After choosing a Sparkline, the Sparkline Tools ribbon and a Design Tab, comes up. Options: different line weight, color, high / low points.

Use Zoom slider bar (bottom right corner of Excel) to see the cells better.

The default for a Sparkline is to fit to the right of the data, so here's how to do one at the bottom of the data: We've got our data selected, **Insert tab** > **Sparklines** > **Line**. A pop-up window asks, where do we want the sparklines to be placed? Click in cell where you want it placed and click OK

Awesome data sources:

http://www.statista.com/statistics/268348/us-citizens-favorite-ice-cream-flavors/ https://en.wikipedia.org/wiki/List\_of\_U.S.\_states\_and\_territories\_by\_population http://www.indexmundi.com/facts/united-states/quick-facts/illinois/average-commute-time#table http://data.bls.gov/cgi-bin/surveymost

More about Excel:

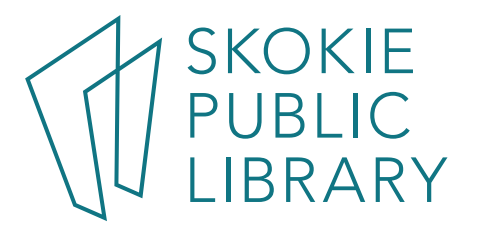